Once logged into FACTS please select Report Manager from the Left Side Menu. Select Attendance > Student HR Attendance Detail. Select "Add to Favorites" to add to Favorites Menu

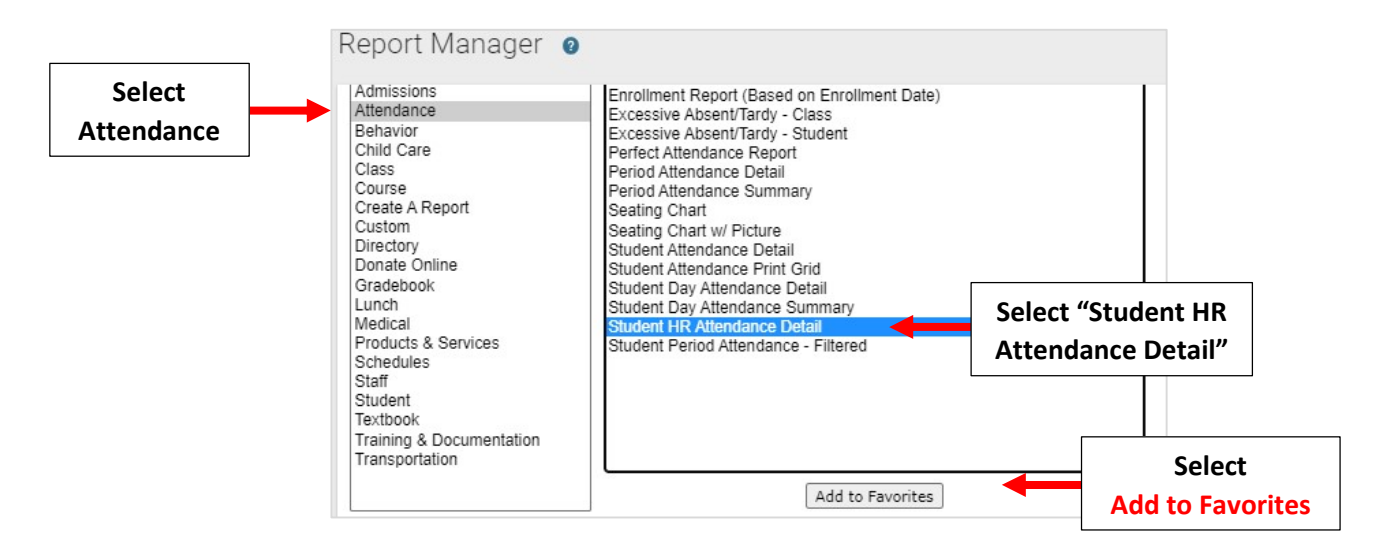

## Select Enrolled Status and Click on Double Arrow >> to Select All Students. Click View Report

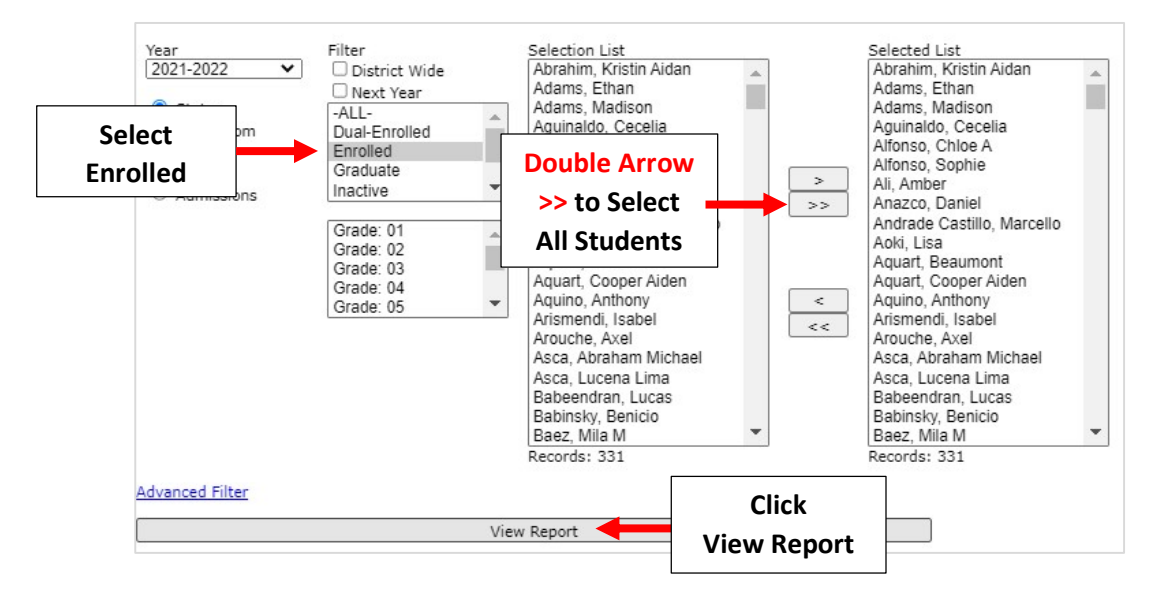

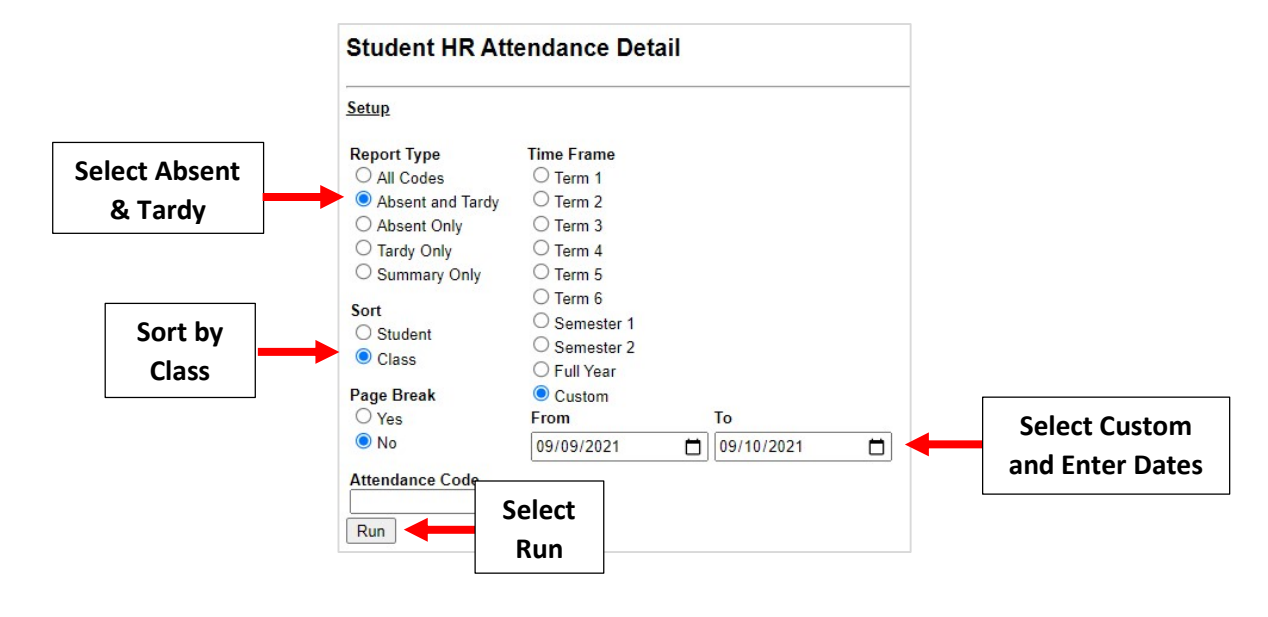